## 各位學生家長好:

崇明國小因應新冠肺炎疫情可能的發展,以超前 步署的觀念,規畫未來若因疫情的關係學校需停課, 學生可在家網路自學之方案,請家長參考。

※三大出版社學習網

網址:<u>http://www.tn.edu.tw/hlearning/</u>或連至崇明國小首頁點選 左側「防疫專區」也可找到教育局線上自主學習網

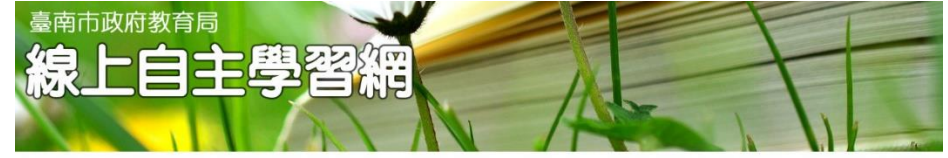

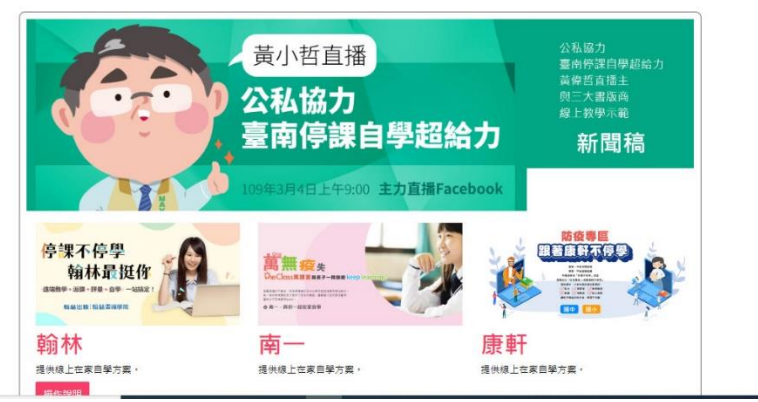

可依需要點選版本進入學習。 例如:下圖為南一書局的萬課室

南一書局防疫自學
<sup>時別企劃</sup>

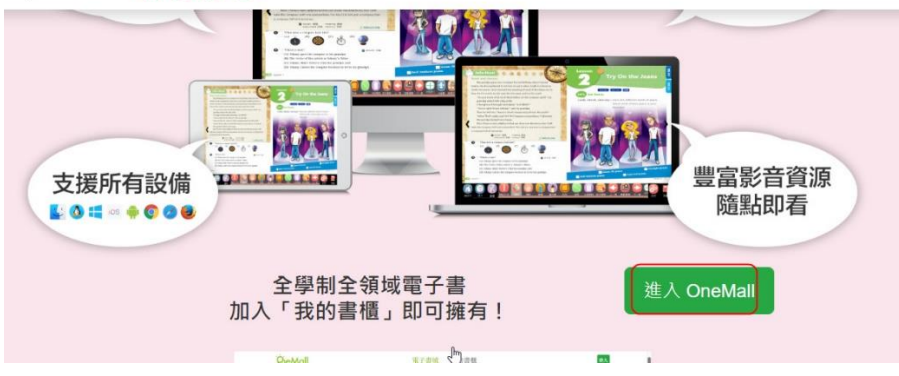

※台南市學生 Openid 的申請、查詢及改密碼資訊 崇明國小三~六年級已利用電腦課程指導學生申請 openid, 以下說明針對已申請 OpenID 但忘記帳號密碼的同學,請依步 驟查詢帳號、變更密碼。若三~六年級同學尚未申請 OpenID,亦可在學生認證系統中申請。

## ※臺南市教育局"學生認證系統"申請使用

教育局為提供更優質便利的資訊服務,由資訊中心開發「學生認證系統」,提供本市國中、小「在學學生」進行申請使用,網址為 https://estdpassport.tn.edu.tw/。首次申請帳號,請點選「註冊帳 號」,通過後即可使用該帳號。該認證帳號 stxxxxxx@tn.edu.tw 可 使用以下服務;

(一)本市學校 WiFi 無線網路服務(昭明國中、南科實中、南科實小、寶仁國 小、南大附小、光華中學除外)

- (二)本市學生電子郵件服務(http://office365.com.tw)
- (三)教育部電子郵件(http://mail.edu.tw)。
- (四)本市網路競賽系統

## ★申請步驟說明

- 1. 登入申請網址:<u>https://estdpassport.tn.edu.tw/</u>
- 2. 點選左側〔註冊帳號〕進入申請頁面。
- 3. 請詳細閱讀服務條款,若無異議請按下〔我同意〕進行註冊程序。
- 4. 就讀學校請選擇: 〔國小〕〔崇明國小〕
- 5. 請輸入〔學號〕借書證上有及〔身份字號〕,按下〔下一步〕。
- 依內容指示填入選擇之帳號(7個數字)及密碼(須含英文字及數字)。
- 若建帳號時,系統提示此帳號已有人使用,請另外想7個數字的帳號。

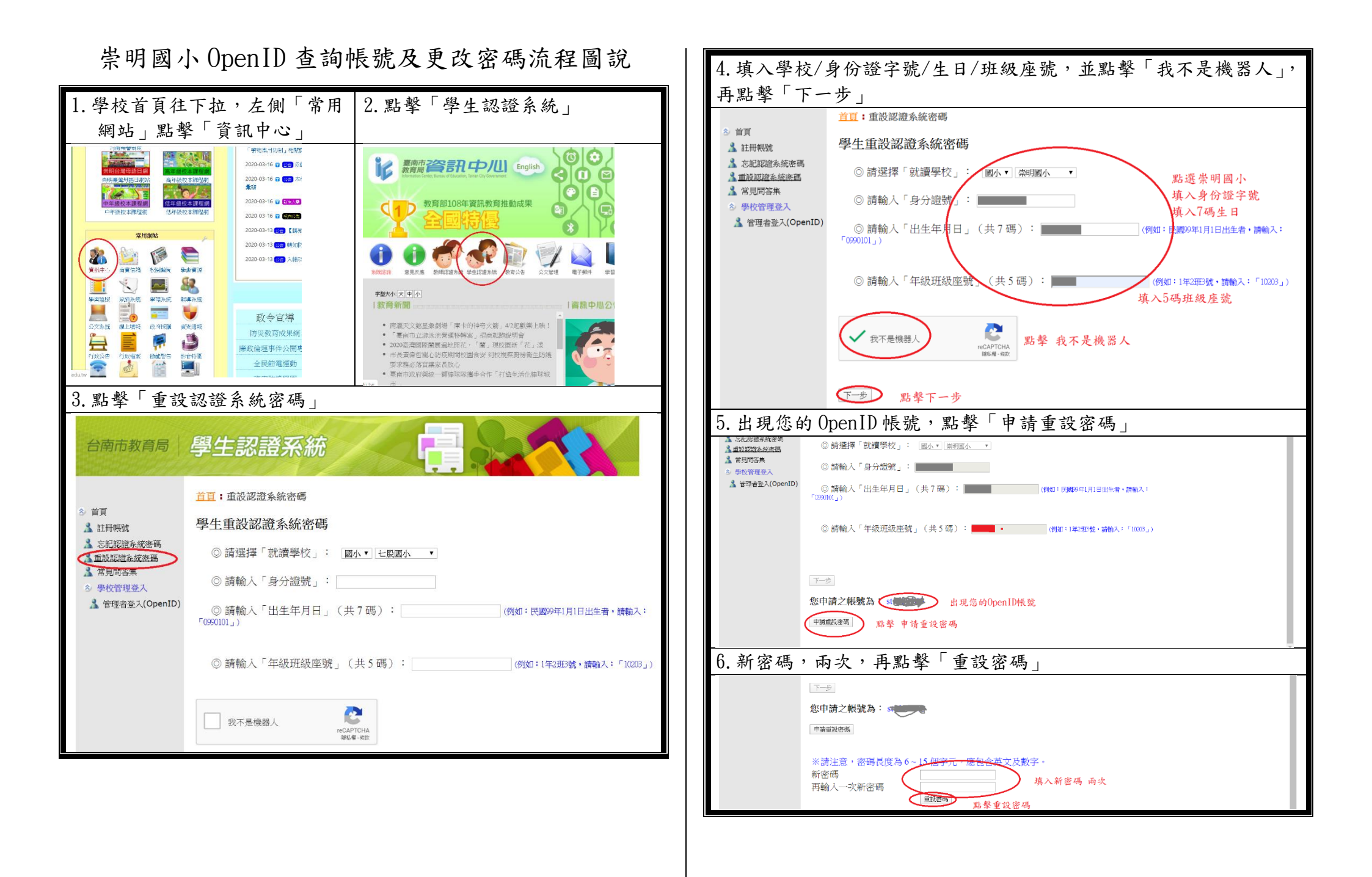